# analysis\_tools setup guide

Rance Solomon (LAPP)

Commissioning du Plan Focal dans LSST-France

LAPP, Annecy March 2024

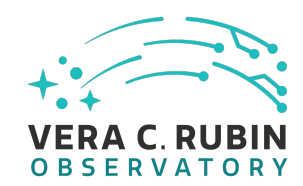

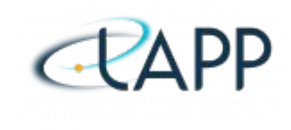

#### purpose of analysis\_tools

analysis\_tools sont conçus pour fournir des outils de traçage QA informatifs et cohérents pour le flux de données Rubin. (analysis\_tools is designed to provide informative and consistent QA plotting tools for the Rubin data flow.)

L'objectif est de fournir les éléments de base d'une analyse très complexe, quel que soit l'ensemble de données. (The purpose is to provide the building blocks for very complex analysis regardless of the dataset.)

Il contient déjà de nombreuses mesures et graphiques intéressants, mais à mesure que notre travail évolue et que de nouveaux problèmes surviennent, nous devrons compléter la library.

(It already contains many of the interesting metrics and plots, but, as our work evolves and new problems arise, we will have to add to the library.)

Plus important encore, c'est ainsi que les équipes de mise en service effectueront le QA sur la ciel. Donc si nous voulons contribuer, nous devons en être conscients.

(Most importantly, this is how commissioning teams will do on-sky QA. So if we want to contribute then we need to be on top of this.)

### setup analysis\_tools

Cela devrait faire fonctionner: (*This should get it running:*)

| <pre>\$ source /cvmfs/sw.lsst.eu/linux-x86_64/lsst_distrib/[</pre>        | CHOSEN_WEEKLY_RELEASE]/loadLSST.ba                         | ash «            |
|---------------------------------------------------------------------------|------------------------------------------------------------|------------------|
| \$ setup lsst_distrib «                                                   |                                                            |                  |
| <pre>\$ git clone <u>https://github.com/lsst/analysis_tools.git</u></pre> |                                                            |                  |
| <pre>\$ cd analysis_tools</pre>                                           |                                                            |                  |
| \$ setup -rt \$USER                                                       |                                                            | to do every time |
| \$ scons -Q -j 6 opt=3                                                    | Only needed if running a                                   |                  |
| Et voila! Vous avez maintenant votre propre analysis_tools.               | version of analysis_tools not<br>already in weekly release |                  |
| (And voila! You now have your own analysis tools.)                        |                                                            |                  |

Pour exécuter analysis\_tools, vous pouvez travailler dans Jupyter ou sur la ligne de commande. Nous examinerons la ligne de commande. (To run analysis\_tools, you can work in Jupyter or on the command line. We will look at the command line.)

## normal workflow

| pipelines/<br>myPipeTask.sh<br>matchedVisitQualityCore.yaml<br>apDetectorVisitQualityCore.yaml | Isst / analysis_tools analysis tools   Code Issues Inalysis   Insights Insights                                                                                                    |  |
|------------------------------------------------------------------------------------------------|----------------------------------------------------------------------------------------------------|--|
|                                                                                                | Image: second second |  |
| Plot Outputs                                                                                   | .github/workflows   Remove from start of action file   8 months ago     bin.src   Rewrite QG generation for resourc   4 months ago                                                                                                    |  |
|                                                                                                | doc Update the FAQs 2 months ago                                                                                                    |  |
|                                                                                                | pythen/lsst   Add generic selection plotinfo to sc   16 hours ago                                                                                                    |  |
|                                                                                                | Less   Add a simple unit test for the metri   Iast month     Less   Add verify to_sasquatch.py script.   10 months ago                                                                                                    |  |

Dans la plupart des cas, il vous suffit d'accéder à pipelines/ et python/lsst/analysis/tools/ avec actions/ OU atools/. (For most cases you only need to access pipelines/ and python/lsst/analysis/tools/ with either actions/ or atools/.)

#### normal workflow - user level

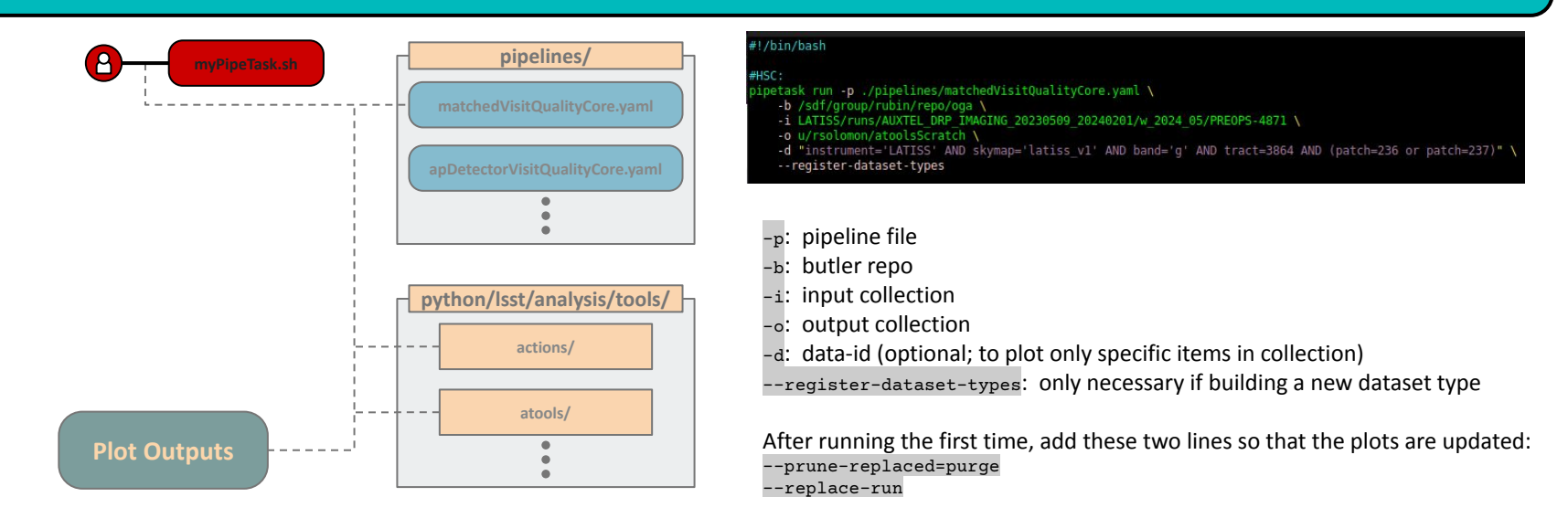

L'utilisateur exécute un pipetask avec toutes les méta-informations nécessaires : le pipeline à exécuter, les emplacements des données, les emplacements de sortie, etc.

(The user runs a pipetask with all the necessary meta-information: the pipeline to run, data locations, output locations, ...)

#### normal workflow - pipelines

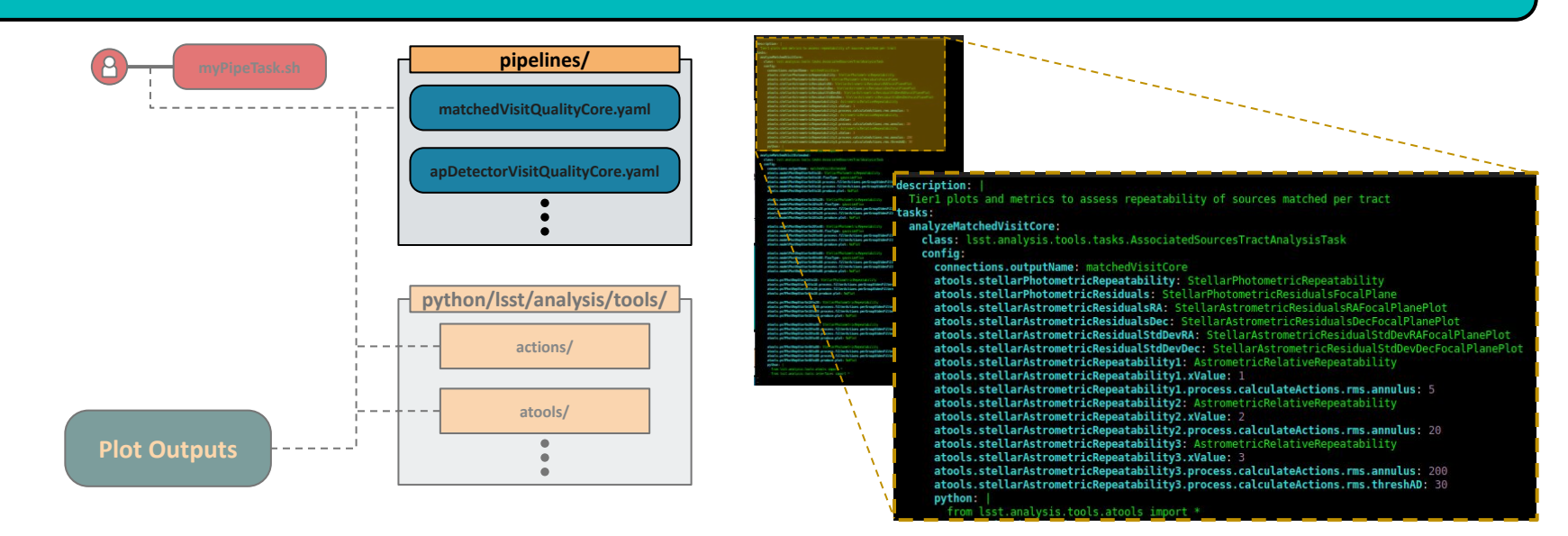

Le pipeline définit les éléments que vous souhaitez examiner. C'est ici que vous listez tous les calculs et tracés que vous souhaitez effectuer. (*The pipeline defines what things you want to look at. It is where you list all the computations and plots you want to be made.*)

Les fichiers \*Core.yaml contiennent les points d'intérêt habituels (e.g. des vérifications de base pour un 'matched visit quality'). (\*Core.yaml files contain the usual points of interest (e.g. base plots to check matched visit quality).)

Les fichiers \*Extended.yaml contiennent des vérifications supplémentaires à effectuer au cas où quelque chose semble étrange. (\*Extended.yaml files contain extra checks to perform in case something looks strange.)

## normal workflow – python/.../tools

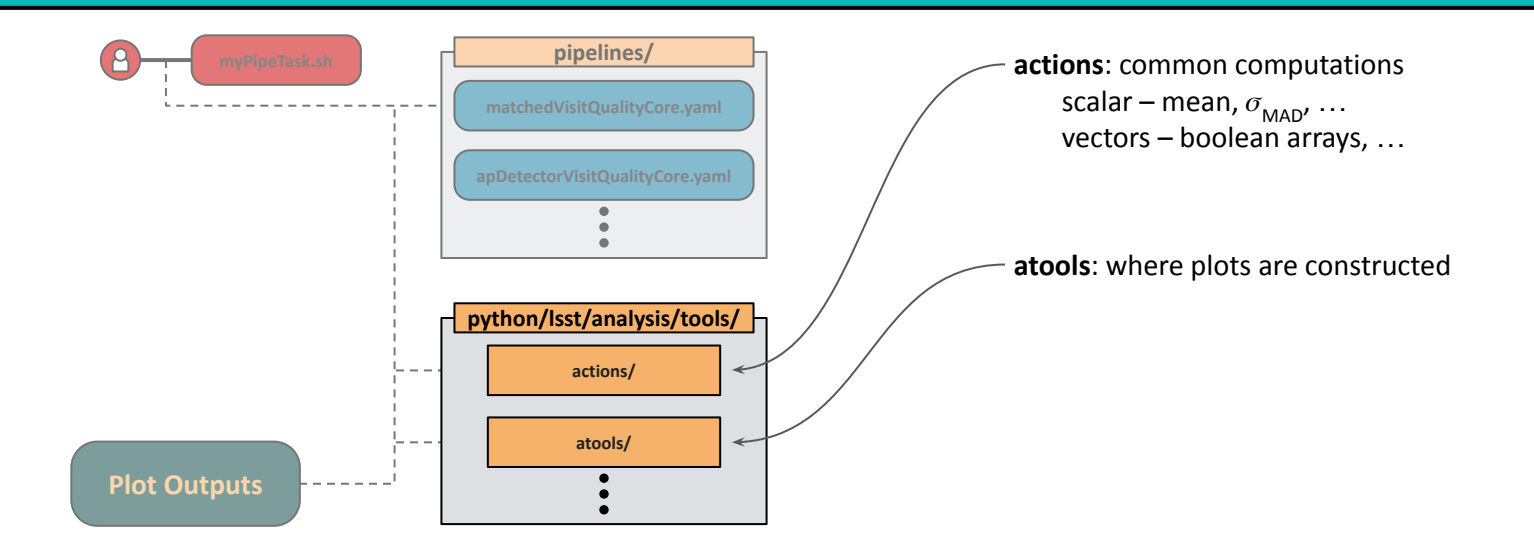

C'est ici que tous les calculs et tracés sont rassemblés. (This is where all of the calculations and plots are assembled.)

#### normal workflow - output (Rubin Plot Navigator)

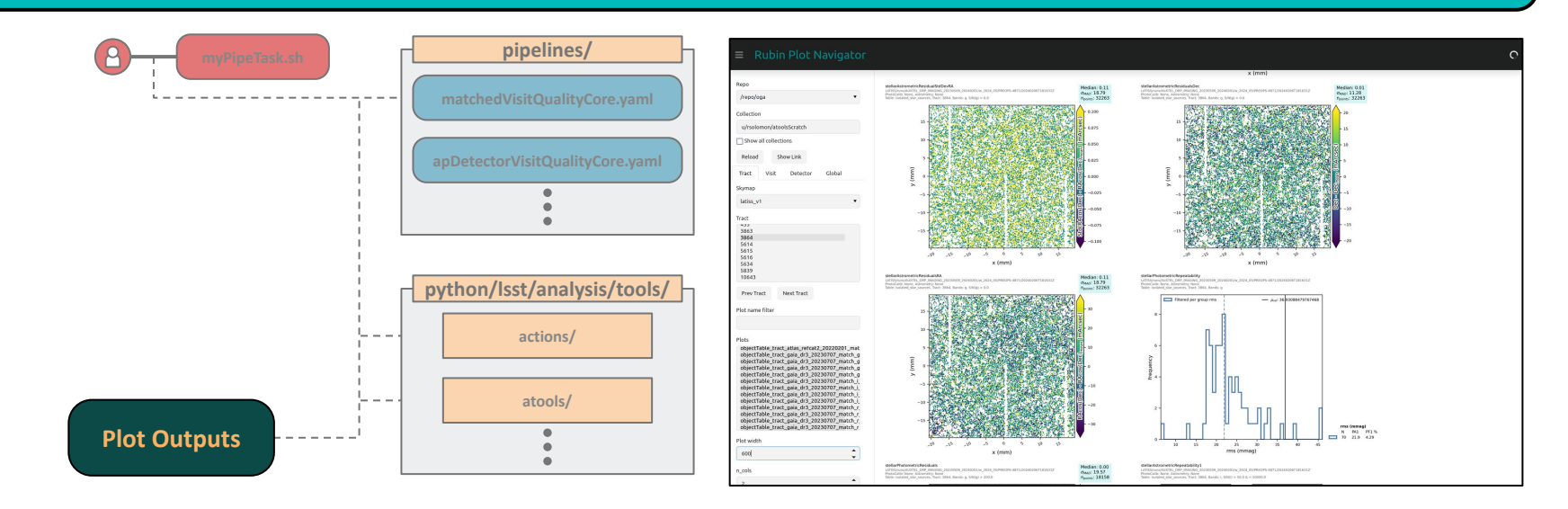

Une fois que vous avez exécuté la pipetask, tous les tracés et fichiers sont stockés dans votre emplacement de sortie. Et nous pouvons accéder à ces tracés à l'aide du *<u>Rubin Plot Navigator</u>*.

(Once you run the pipetask, all plots and files are stored in your -o output location. And we can access these plots using the Rubin Plot Navigator.)

#### normal workflow – output (Rubin Plot Navigator)

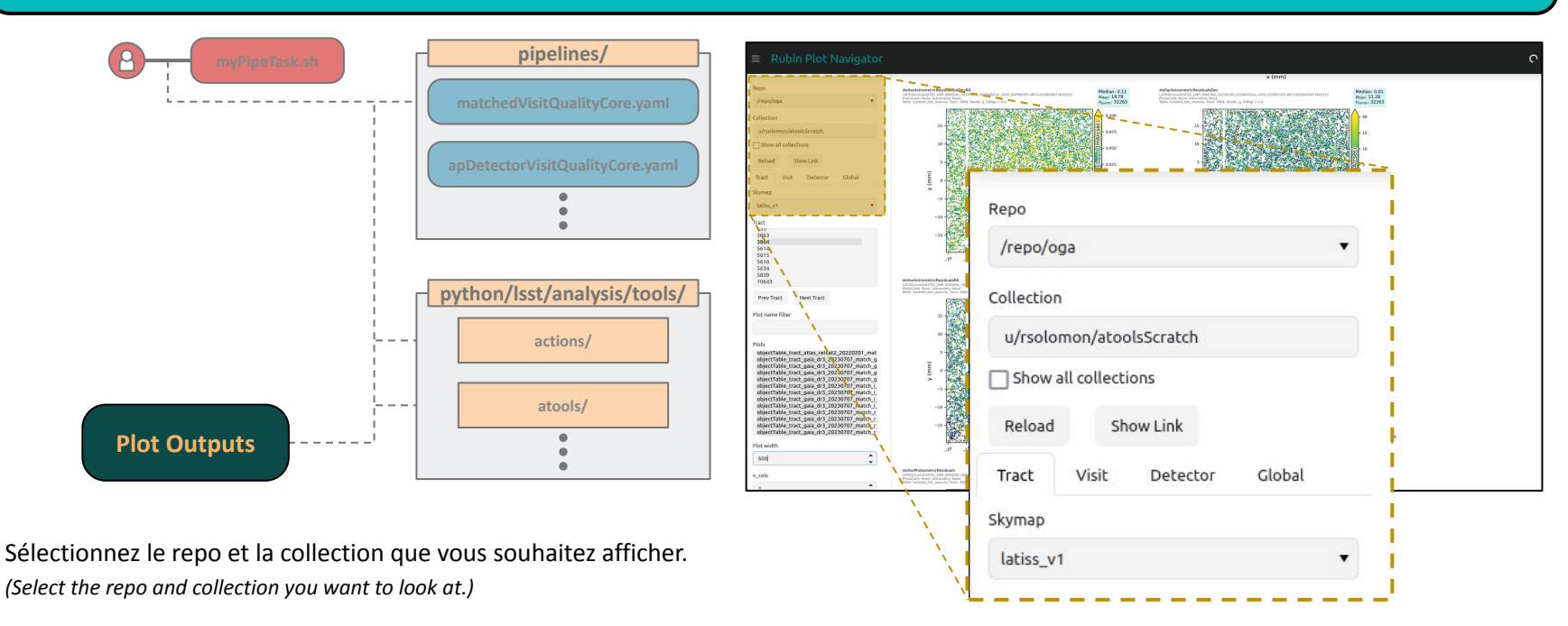

En fonction de l'analyse, vous pouvez voir les tracés d'analyse de la qualité au niveau tract, visit, détecteur, et global. *(Depending on the analysis you can see tract, visit, detector, global level QA plots.)* 

#### normal workflow – output (Rubin Plot Navigator)

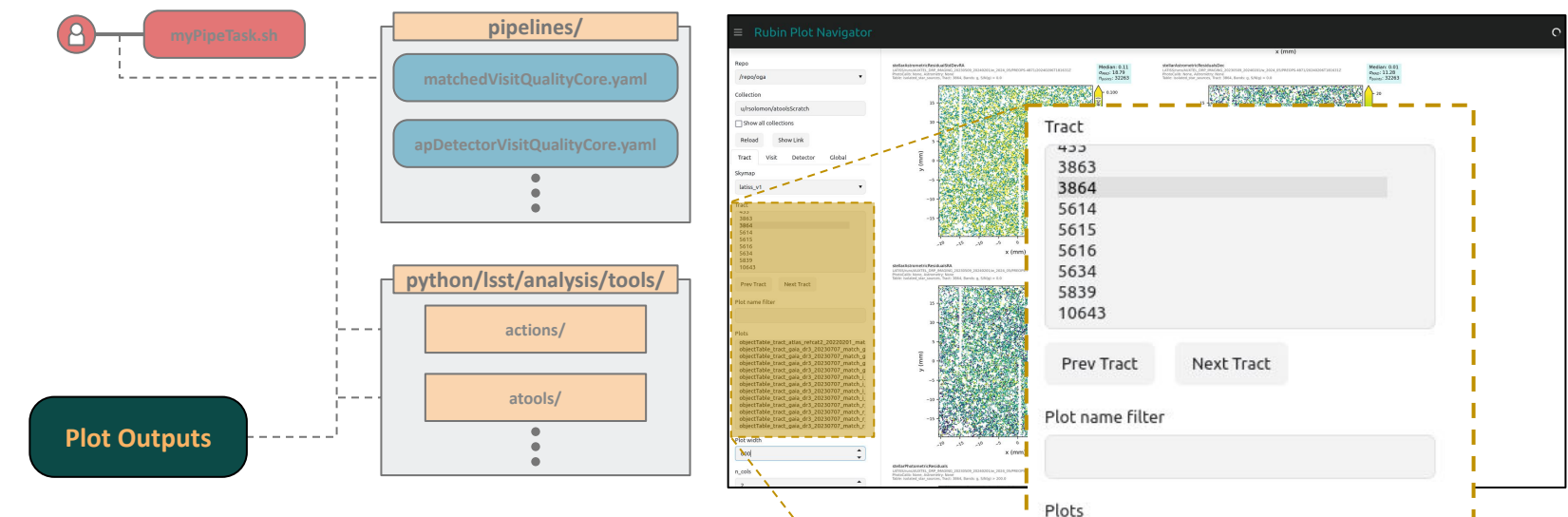

Ici, nous voyons le niveau du tract, nous sélectionnons donc notre tract puis les parcelles que nous voulons voir.

(Here we see tract level so we select our tract and then the plots we want to see.)

Plots objectTable\_tract\_atlas\_refcat2\_20220201\_mat objectTable\_tract\_gaia\_dr3\_20230707\_match\_g objectTable\_tract\_gaia\_dr3\_20230707\_match\_g objectTable\_tract\_gaia\_dr3\_20230707\_match\_g objectTable\_tract\_gaia\_dr3\_20230707\_match\_i objectTable\_tract\_gaia\_dr3\_20230707\_match\_i objectTable\_tract\_gaia\_dr3\_20230707\_match\_i objectTable\_tract\_gaia\_dr3\_20230707\_match\_i objectTable\_tract\_gaia\_dr3\_20230707\_match\_i objectTable\_tract\_gaia\_dr3\_20230707\_match\_i objectTable\_tract\_gaia\_dr3\_20230707\_match\_r, objectTable\_tract\_gaia\_dr3\_20230707\_match\_r, objectTable\_tract\_gaia\_dr3\_20230707\_match\_r, objectTable\_tract\_gaia\_dr3\_20230707\_match\_r,

#### normal workflow - output (Rubin Plot Navigator)

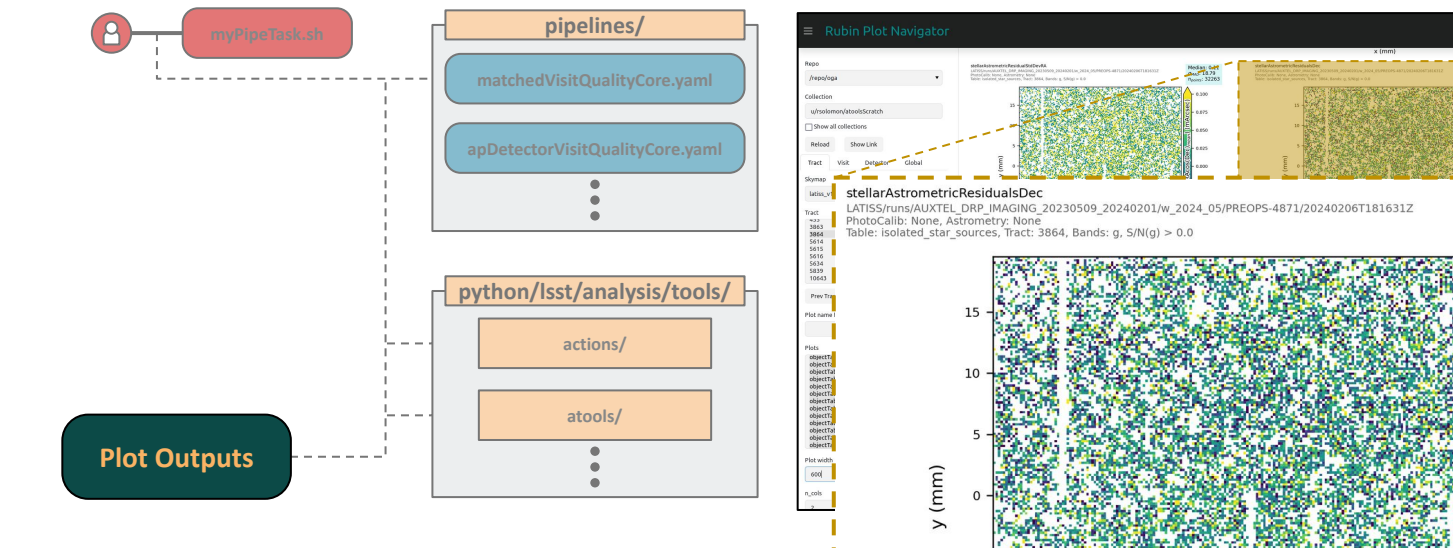

Les plots doivent contenir toutes les informations pertinentes ainsi que les mesures importantes.

(The plots should contain all relevant information along with important metrics.)

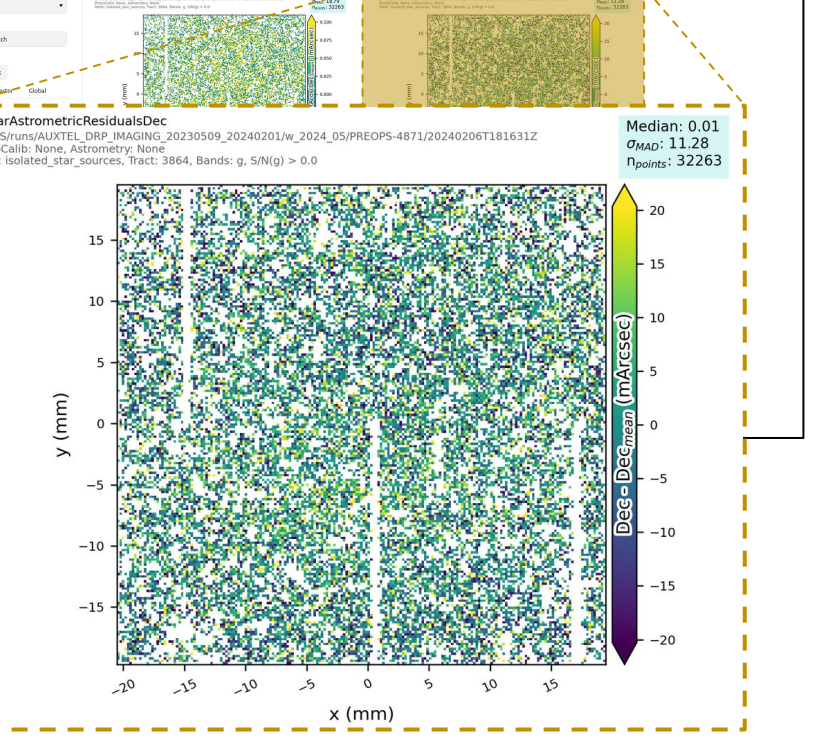

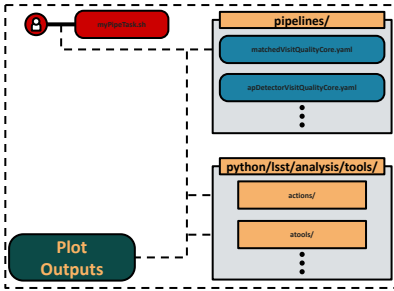

Disons que nous voulons examiner la différence de magnitude entre Ap12 et PSF pour les étoiles coaddées en coordonnées RA et DEC.

(Let's imagine we want to look at the magnitude difference between Ap12 and PSF for coadded stars in RA and DEC coordinates.)

Nous utiliserons les données HSC pour la démonstration.

(We will use HSC data for demonstration.)

#### Il y a 3 étapes:

(There are 3 steps.)

1. Ajouter la nouvelle classe plot dans python/lsst/analysis/tools/atools/.

(1. Add the new plot class in python/lsst/analysis/tools/atools/.)

2. Créez un pipeline pour la nouvelle analyse dans pipelines/.

- (2. Create a pipeline for the new analysis in pipelines/.)
- 3. Exécutez votre pipetask.

(3. Run your pipetask.)

Cela créera une version différente analysis\_tools, vous devrez donc exécuter setup -r . -t \$USER et scons -Q -j 6 opt=3 étapes dans la configuration initiale.

(This will create a different build of analysis\_tools so you will need to run the setup -r . -t \$USER and scons -Q -j 6 opt=3 steps in the initial setup.)

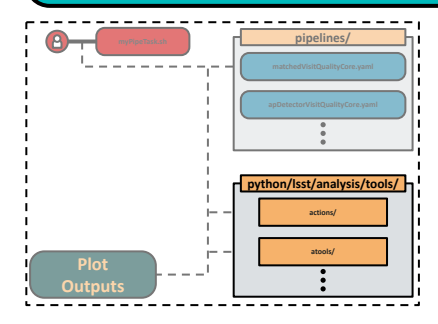

Puisque nous examinons les étoiles coaddées, cette classe s'intègre parfaitement dans le fichier

#### skyObjects.py.

(Since we are looking at coadded stars, this class fits well in the skyObjects.py file.)

Nous effectuons des coupes de sélection : coadded, SN, extendedness. (*Make selection cuts: coadded, SN, extendedness*)

Ajoutez des coordonnées et des magnitudes et calculez les métriques avec la coupe SN appliquée.

(Add the coordinates and magnitudes and compute the metrics with a SN cut applied.)

Déclarez le type de tracé, les étiquettes et les unités à afficher. (Declare the plot type, labels, and units to be displayed.)

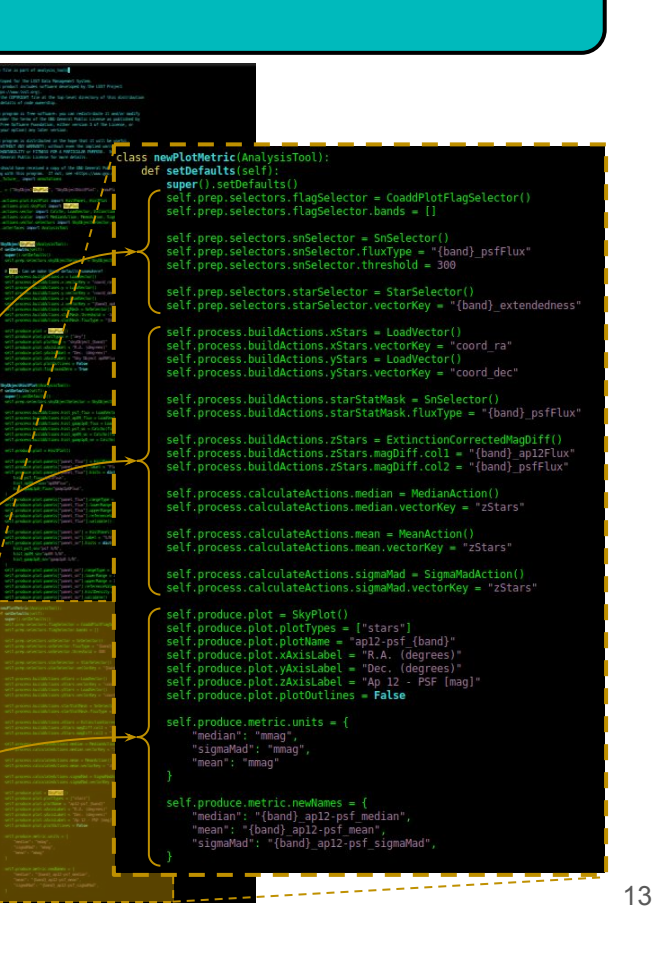

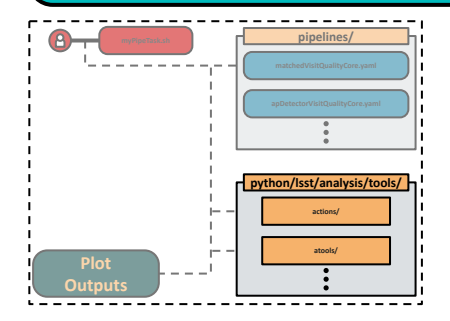

N'oubliez pas de mettre à jour les importations nécessaires. (Don't forget to update the necessary imports.)

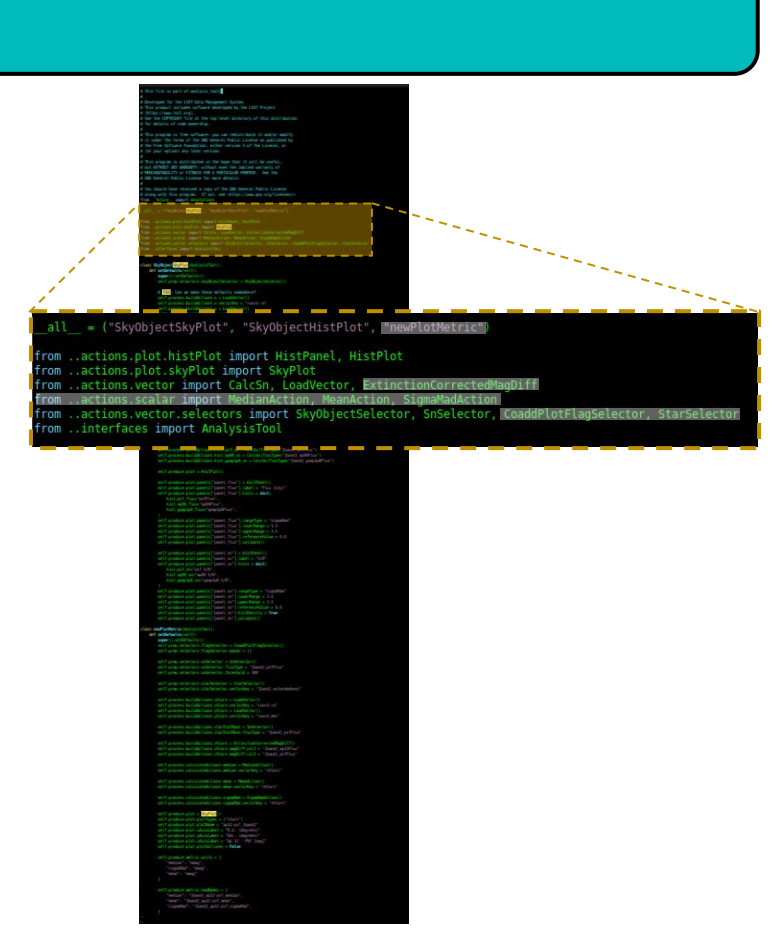

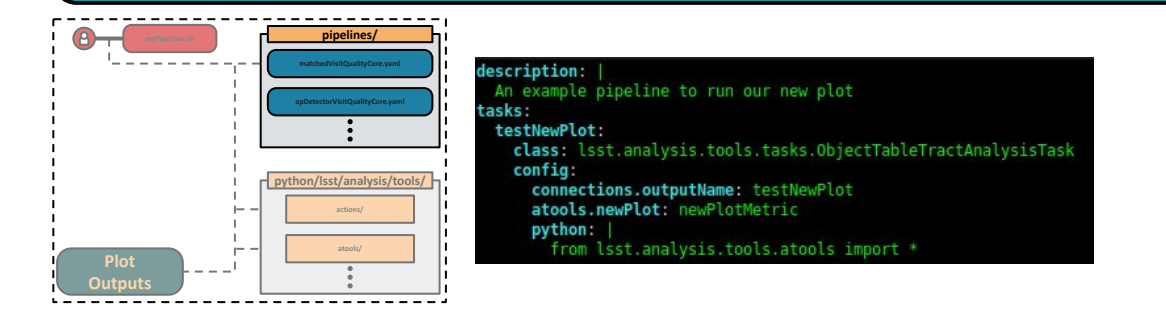

Maintenant, nous préparons le pipeline. Nous allons créer un nouveau fichier: pipelines/myNewPipeline.yaml (Now we prepare the pipeline. We will create a new file: pipelines/myNewPipeline.yaml.)

Ici, nous voulons exécuter sur un ensemble de données objecTable\_tract que nous pouvons voir par la class. La plupart des types d'ensembles de données ont déjà une tâche existante, mais dans certains cas, vous devrez peut-être créer la vôtre.

(Here we are wanting to run on an objectTable\_tract dataset which we can see by the class. Most dataset types already have an existing Task, but in some cases you may have to create your own.)

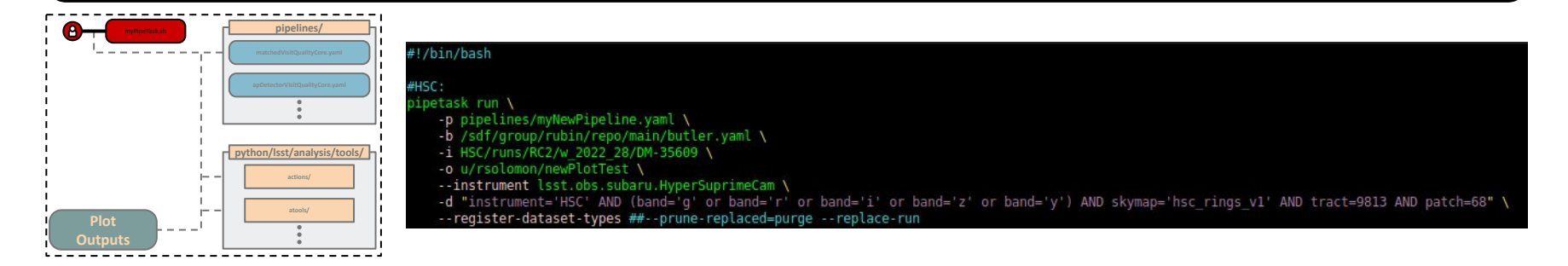

Ensuite, nous construisons la pipetask pour exécuter le travail. Ici, je l'ai écrit dans un script bash.

(Then we construct the pipetask to run the job. Here I have written it in a bash script.)

Ici, nous opérons sur les données HSC. Certains noms de paramètres pour HSC diffèrent de ceux de Rubin, nous pouvons donc ajouter la section --instrument pour garantir que le schéma est lu correctement.

(Here we are running on HSC data. Some of the parameter names for HSC differ from Rubin so we can add the --instrument section to ensure the schema is read properly.)

N'oubliez pas d'inclure --prune-replaced=purge et --replace-run dans les exécutions ultérieures afin que les tracés soient mis à jour dans votre collection.

(Do not forget to include the --prune-replaced=purge and --replace-run in subsequent runs so that the plots are updated in your collection.)

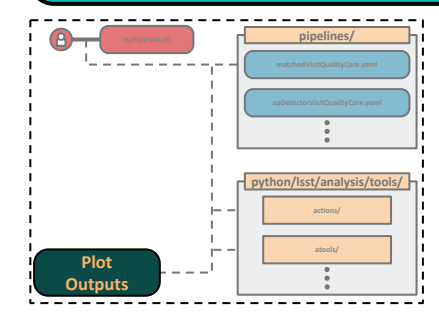

#### Successfully loaded butler. Repo newPlot /repo/main Median: -3.00 Median: -6.75 k is/RC2/w\_2022\_28/DM-35609/20220721T223600Z lib: None, Astrometry: None bjectTable\_tract, Tract: 9813, Bands: i, S/N(i) > 500.0 OMAD: 10.54 npoints: 10254 Collection u/rsolomon/newPlotTest/20240318T0932552 3.00 Show all collections - 10 Reload Show Link 2.75 Tract Vicit Detector Global ~ 250 Skymap [mag]: hsc rings v1 e 2.25 4S4 - -10 newPlot Tract Median: -3.00 HSC/runs/RC2/w\_2022\_28/DM-35609/20220721T223600Z a 2.00 · σ<sub>MAD</sub>: 11.44 9813 PhotoCalib: None, Astrometry: None Table: objectTable\_tract, Tract: 9813, Bands: g, S/N(g) > 500.0 npoints: 6563 -20 1.75 1.50 3.00 -30 Prev Tract Next Tract Plot name filter 2.75 10 newPlot HSC/runs/RC2/w\_2022\_28/DM-35609/2022072 PhytoCalib: None, Astrometry: None Table: objectTable\_tract, Tract: 9813, Bands: r, f PSF [mag]: Stars Median: -5.90 σ<sub>MAD</sub>: 9.05 Plots Decistr: 8365 (degrees) 572222 testNewPlot\_g\_newPlot\_SkyPlot (9813) testNewPlot\_i\_newPlot\_SkyPlot (9813) testNewPlot\_r\_newPlot\_SkyPlot (9813) 3.00 0 testNewPlot\_y\_newPlot\_SkyPlot (9813) - 10 testNewPlot\_z\_newPlot\_SkyPlot (9813) 2.75 .00 DeC 10 12.50 Ap 12 S I mag]: Plot width 1.75 750 -20 -10 n\_cols 1.50 -15 150.75 150.50 149.50 151.00 150.25 150.00 149.75 149.25 R.A. (degrees)

C'est plus ou moins ça. (That is more or less it.)